# INTERNET

## Créer ou participer à une WEBEX

Maj 22/02/17

Fabrice VALDELIEVRE

#### Sommaire

| I - PARAMETRAGE POUR POUVOIR ORGANISER UNE WEBEX SI VOUS N'AVEZ PAS |
|---------------------------------------------------------------------|
| ENCORE DE COMPTE                                                    |
| II - ORGANISATION D'UNE REUNION WEBEX SI VOUS AVEZ DEJA UN COMPTE 5 |
| III - PARTICIPATION A UNE WEBEX SI VOUS ETES JUSTE INVITE           |

#### I - PARAMETRAGE POUR POUVOIR ORGANISER UNE WEBEX SI VOUS N'AVEZ PAS ENCORE DE COMPTE

1) Créer son compte <u>https://www.webex.fr/</u>

Ce site est fait par CISCO, une référence dans le monde du RESEAU...

2) Cliquez sur « Formule Gratuite» :

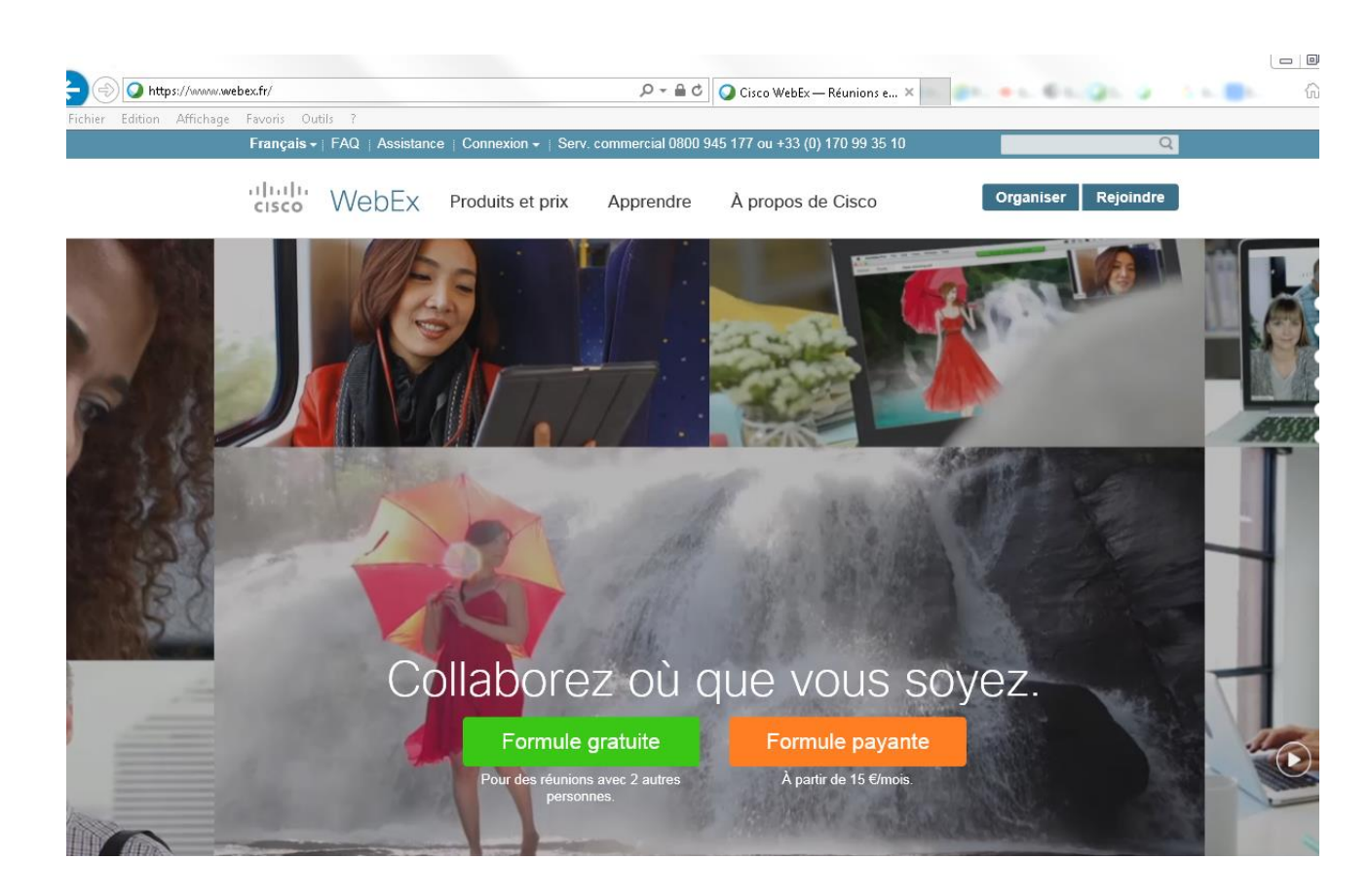

3) Remplissez le formulaire :

| Créez votre compte       Tous les champs sont obligatoire         Prénom       Nathalie         Nom       PERONCINI         Société       CH VICHY         Adresse électronique       nathalie.peroncini@ch-vichy.fr         Retapez l'adresse électronique       nathalie.peroncini@ch-vichy.fr         Mot de passe | Créez votre compte       Tous les champs sont         Prénom       Nathalie         Nom       PERONCINI         Société       CH VICHY         Adresse électronique       nathalie.peroncini@ch-vichy.fr         Retapez l'adresse électronique       nathalie.peroncini@ch-vichy.fr         Mot de passe                                                                                                    |              |
|----------------------------------------------------------------------------------------------------|----------------------------------------------------------------------------------------------------|--------------|
| Prénom<br>Nathalie<br>Nom<br>PERONCINI<br>Société<br>CH VICHY<br>Adresse électronique<br>nathalie.peroncini@ch-vichy.fr<br>Retapez l'adresse électronique<br>nathalie.peroncini@ch-vichy.fr<br>Mot de passe<br>••••••                                                                                                 | Prénom          Nathalie         Nom         PERONCINI         Société         CH VICHY         Adresse électronique         nathalie.peroncini@ch-vichy.fr         Retapez l'adresse électronique         nathalie.peroncini@ch-vichy.fr         Mot de passe         ●••••••●         Retapez le mot de passe         •••••••         •••••••         PAutre essai       ● Écouter le texte plutôt         Tapez le texte que vous voyez:         mvhuhh         I Jaccepte les Conditions d'utilisation et la Politique de confidentialité.                                                                                                    | obligatoires |
| Prénom<br>Nathalie<br>Nom<br>PERONCINI<br>Société<br>CH VICHY<br>Adresse électronique<br>nathalie.peroncini@ch-vichy.fr<br>Retapez l'adresse électronique<br>nathalie.peroncini@ch-vichy.fr<br>Mot de passe<br>••••••                                                                                                 | Prénom Nathalie Nom PERONCINI Société CH VICHY Adresse électronique nathalie.peroncini@ch-vichy.fr Retapez l'adresse électronique nathalie.peroncini@ch-vichy.fr Mot de passe ●●●●●●●●●●●●●●●●●●●●●●●●●●●●●●●●●●●                                                                                                    |              |
| Nathalie<br>Nom<br>PERONCINI<br>Société<br>CH VICHY<br>Adresse électronique<br>nathalie.peroncini@ch-vichy.fr<br>Retapez l'adresse électronique<br>nathalie.peroncini@ch-vichy.fr<br>Mot de passe<br>•••••••                                                                                                    | Nathalie   Nom   PERONCINI   Société   CH VICHY   Adresse électronique   nathalie.peroncini@ch-vichy.fr   Retapez l'adresse électronique   nathalie.peroncini@ch-vichy.fr   Mot de passe   •••••••     Retapez le mot de passe   •••••••     PAutre essai     •••••••     Tapez le texte que vous voyez:   mvhuhh     Imple les Conditions d'utilisation et la Politique de confidentialité.                                                                                                    |              |
| Nom<br>PERONCINI<br>Société<br>CH VICHY<br>Adresse électronique<br>nathalie.peroncini@ch-vichy.fr<br>Retapez l'adresse électronique<br>nathalie.peroncini@ch-vichy.fr<br>Mot de passe<br>•••••••                                                                                                    | Nom         PERONCINI         Société         CH VICHY         Adresse électronique         nathalie.peroncini@ch-vichy.fr         Retapez l'adresse électronique         nathalie.peroncini@ch-vichy.fr         Mot de passe         •••••••         Retapez le mot de passe         •••••••         Autre essai       •0 Écouter le texte plutôt         Tapez le texte que vous voyez:         mvhuhh         I Jaccepte les Conditions d'utilisation et la Politique de confidentialité.                                                                                                    |              |
| PERONCINI<br>Société<br>CH VICHY<br>Adresse électronique<br>nathalie.peroncini@ch-vichy.fr<br>Retapez l'adresse électronique<br>nathalie.peroncini@ch-vichy.fr<br>Mot de passe<br>•••••••                                                                                                    | PERONCINI         Société         CH VICHY         Adresse électronique         nathalie.peroncini@ch-vichy.fr         Retapez l'adresse électronique         nathalie.peroncini@ch-vichy.fr         Mot de passe         •••••••         Retapez le mot de passe         •••••••         PAutre essai       (*) Écouter le texte plutôt         Tapez le texte que vous voyez:         mvhuhh                                                                                                    |              |
| Société<br>CH VICHY<br>Adresse électronique<br>nathalie.peroncini@ch-vichy.fr<br>Retapez l'adresse électronique<br>nathalie.peroncini@ch-vichy.fr<br>Mot de passe<br>•••••••<br>Retapez le mot de passe                                                                                                    | Société CH VICHY Adresse électronique nathalie.peroncini@ch-vichy.fr Retapez l'adresse électronique nathalie.peroncini@ch-vichy.fr Mot de passe Retapez le mot de passe Retapez le mot de passe Chaute essai  Autre essai  CAutre essai  Autre essai  A |              |
| CH VICHY<br>Adresse électronique<br>nathalie.peroncini@ch-vichy.fr<br>Retapez l'adresse électronique<br>nathalie.peroncini@ch-vichy.fr<br>Mot de passe<br>•••••••<br>Retapez le mot de passe                                                                                                    | CH VICHY   Adresse électronique   nathalie.peroncini@ch-vichy.fr   Retapez l'adresse électronique   nathalie.peroncini@ch-vichy.fr   Mot de passe   ••••••••••••••••••••••••••••••••••••                                                                                                    |              |
| Adresse électronique<br>nathalie.peroncini@ch-vichy.fr<br>Retapez l'adresse électronique<br>nathalie.peroncini@ch-vichy.fr<br>Mot de passe<br>•••••••<br>Retapez le mot de passe                                                                                                    | Adresse électronique          nathalie.peroncini@ch-vichy.fr         Retapez l'adresse électronique         nathalie.peroncini@ch-vichy.fr         Mot de passe         ••••••         Retapez le mot de passe         ••••••         Retapez le mot de passe         ••••••         PAutre essai       •) Écouter le texte plutôt         Tapez le texte que vous voyez:         mvhuhh                                                                                                    |              |
| nathalie.peroncini@ch-vichy.fr<br>Retapez l'adresse électronique<br>nathalie.peroncini@ch-vichy.fr<br>Mot de passe<br>•••••••<br>Retapez le mot de passe<br>••••••                                                                                                    | nathalie.peroncini@ch-vichy.fr<br>Retapez l'adresse électronique<br>nathalie.peroncini@ch-vichy.fr<br>Mot de passe<br>•••••••<br>Retapez le mot de passe<br>•••••••<br>PAutre essai                                                                                                    |              |
| Retapez l'adresse électronique<br>nathalie.peroncini@ch-vichy.fr<br>Mot de passe<br>eeeeee<br>Retapez le mot de passe<br>eeeeee                                                                                                    | Retapez l'adresse électronique   nathalie.peroncini@ch-vichy.fr     Mot de passe     e     Retapez le mot de passe     e     PAutre essai                                                                                                    |              |
| nathalie.peroncini@ch-vichy.fr<br>Mot de passe<br>••••••<br>Retapez le mot de passe<br>••••••                                                                                                    | nathalie.peroncini@ch-vichy.fr<br>Mot de passe<br>•••••••<br>Retapez le mot de passe<br>•••••••<br>PAutre essai                                                                                                    |              |
| Mot de passe   Retapez le mot de passe                                                                                                    | Mot de passe<br>•••••••<br>Retapez le mot de passe<br>•••••••<br>••••••<br>••••••<br>••••••<br>••••••                                                                                                    |              |
| Retapez le mot de passe                                                                                                    | Autre essai  Autre essai                                                                                                    |              |
| eetapez le mot de passe                                                                                                    | PAutre essai                                                                                                    |              |
| *****                                                                                                    | Autre essai (*) Écouter le texte plutôt       Muhhh     Tapez le texte que vous voyez:       mvhuhh     mvhuhh                                                                                                    |              |
|                                                                                                    | Autre essai A Écouter le texte plutôt<br>Tapez le texte que vous voyez:<br>mvhuhh<br>V J'accepte les Conditions d'utilisation et la Politique de confidentialité.                                                                                                    |              |
|                                                                                                    | <b>O Autre essai</b> Di Écouter le texte plutôt <b>Muhh</b> Tapez le texte que vous voyez:         Imvhuhh       mvhuhh         Imvhuhh       Imvhuhh                                                                                                    |              |
|                                                                                                    | Autre essai () Écouter le texte plutôt<br><b>Muhh</b><br>J'accepte les Conditions d'utilisation et la Politique de confidentialité.                                                                                                    |              |
|                                                                                                    | PAutre essai () Écouter le texte plutôt       Muhhh     Tapez le texte que vous voyez:       mvhuhh       I J'accepte les Conditions d'utilisation et la Politique de confidentialité.                                                                                                    |              |
|                                                                                                    | Autre essai () Écouter le texte plutôt<br><b>m</b> vhuhh<br>J'accepte les Conditions d'utilisation et la Politique de confidentialité.                                                                                                    |              |
|                                                                                                    | muh       Tapez le texte que vous voyez:         mvhuhh       mvhuhh                                                                                                    |              |
| OAutre essai  ♦ Écouter le texte plutôt                                                                                                    | ✓ J'accepte les Conditions d'utilisation et la Politique de confidentialité.                                                                                                    |              |
| OAutre essai 🔹 Écouter le texte plutôt<br>Tapez le texte que vous voyez:                                                                                                    | J'accepte les Conditions d'utilisation et la Politique de confidentialité.                                                                                                    |              |
| Autre essai 🔹 Écouter le texte plutôt<br><b>M</b> vh uh h<br>Tapez le texte que vous voyez:<br>mvhuhh                                                                                                    | J'accepte les Conditions d'utilisation et la Politique de confidentialité.                                                                                                    |              |
| Mutre essai  Ecouter le texte plutôt  Muhh Tapez le texte que vous voyez: mvhuhh                                                                                                    |                                                                                                    |              |
| Autre essai                                                                                                    | Je souhaite recevoir les notifications concernant les produits WebEx par courrier électronique.                                                                                                    |              |

Continuer

:

CISCO vous envoie alors un mail Cliquez sur « activer » :

4) Connectez-vous à WEBEX

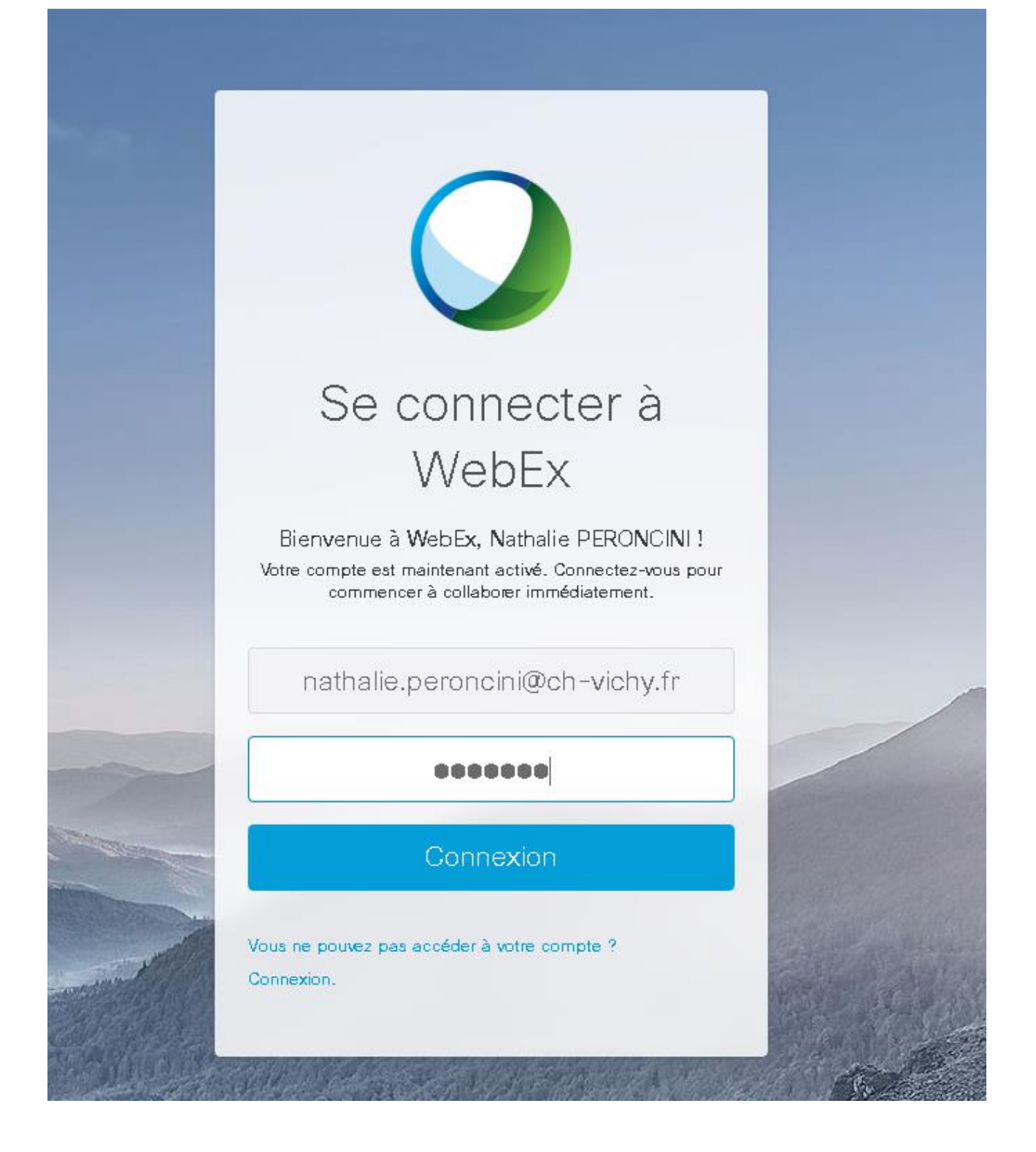

5) Vous devez alors terminer votre inscription

#### Bienvenue, Nathalie !

Vérifiez vos paramètres locaux et entrez les informations de base de votre profil.

3

| Téléchargez une photo<br>pour votre profil. | Fuseau horaire:       | Amsterdam (Heure standard de l'Europe | •  |
|---------------------------------------------|-----------------------|---------------------------------------|----|
|                                             | Paramètres régionaux: | France                                | -  |
|                                             | Langue:               | Français                              | •  |
|                                             | *Afficher le nom:     | Nathalie PERONCINI                    |    |
|                                             | Fonction:             | Informatique                          |    |
| 合 Charger une photo                         | Société:              | CH VICHY                              |    |
|                                             |                       | Termi                                 | né |

**II - ORGANISATION D'UNE REUNION WEBEX SI VOUS AVEZ DEJA UN COMPTE** 

Si vous êtes en cours de paramétrage (paragraphe 5), allez directement en paragraphe 7

Cliquez sur ce lien : <u>https://www.webex.fr/login/host-a-meeting</u>

| Connectez-vous | sur | WebEx |
|----------------|-----|-------|
|                |     |       |

| fabrice.valdelievre@ch-vichy.fr              |
|----------------------------------------------|
|                                              |
| Suivant                                      |
| /ous n'avez pas de compte WebEx ? S'inscrire |

6) Indiquez votre mot de passe :

|    |                | )               |
|----|----------------|-----------------|
|    | Se conr        | necter à        |
|    | We             | bEx             |
| fa | brice.valdelie | vre@ch-vichy.fr |
|    |                |                 |
| -  | Deteur         | O               |

7) Commencez une Réunion En cliquant sur « Se réunir maintenant » :

| Si vo       | ous termez cette note                          | de bienvenue, vous p                                             | oourrez suivre l                                | a visite vidéo á                                    | i nouveau en cliqi              | uant sur Aide. |
|-------------|------------------------------------------------|------------------------------------------------------------------|-------------------------------------------------|-----------------------------------------------------|---------------------------------|----------------|
| Nathalie P  | ERONCINI 🗸 🕕                                   | Page d'accueil                                                   | Réunions                                        | Fichiers                                            | Contacts                        | Recherch       |
| C           | commencez votre propi<br>issayez dès maintenar | re réunion. ×<br>nt !                                            |                                                 |                                                     |                                 | Télécharger    |
| 🧕 Se        | e réunir maintenant                            | 🚻 Progra                                                         | mmer                                            | Rejoin                                              | dre via un Numér                | 0              |
| Mises à jou | ır                                             |                                                                  |                                                 |                                                     | Afficher: 7                     | ious 🗸 🛛 🥂     |
|             | Recevez<br>restez en<br>des ques<br>réactions  | les mises à jour su<br>contact avec les i<br>tions, affichez des | ur les réunion<br>nvités de votr<br>commentaire | s et fichiers i<br>e réunion, réj<br>es, et envoye: | mportants,<br>pondez à<br>z vos |                |
| 43          | Souhaite:                                      | z-vous commence                                                  | r maintenant                                    | ? Programm                                          | er une                          | Fi             |

8) Nommez la réunion

Et invitez des personnes qui recevront des invitations Ils devront dans leur mail « rejoindre » la réunion Puis cliquez sur « Déma

|   | Cliquez ici pour suivre<br>Si vous fermez cette r | , realmane PERONOINI<br>une visite vidéo et en s<br>note de bienvenue, vous | avoir plus sur le:<br>pourrez suivre la | s fonctionnalité<br>a visite vidéo à | s les plus utiles (<br>nouveau en cliqu | de WebEx.<br>ant sur Aide. |                                                                                                   |
|---|---------------------------------------------------|-----------------------------------------------------------------------------|-----------------------------------------|--------------------------------------|-----------------------------------------|----------------------------|---------------------------------------------------------------------------------------------------|
| 3 | Nathalie PERONCINI 🗸 🕕                            | ) Page d'accueil                                                            | Réunions                                | Fichiers                             | Contacts                                | Recherch                   | ner 🔍                                                                                             |
|   | Se réunir maintenar                               | nt 🗮 Progra                                                                 | ammer                                   | Rejoind                              | re via un Numéro                        | Télécharge                 | ments   Aide   Commentair                                                                         |
|   | Quoi: Réunion CH VICH<br>Qui: fabrice valdelievre | HY<br>@ch-vichy.fr                                                          |                                         | Annula                               | Dámarra                                 | + R                        | éunions à venir<br>Organisez ou rejoigne<br>prochaines réunions :<br>dici.<br>Programmer une réur |
|   | Mises à jour                                      | /ez les mises à jour s<br>en contact avec les                               | ur les réunion:<br>invités de votri     | s et fichiers ir<br>e réunion, rép   | Afficher : To<br>nportants,<br>ondez à  | us                         | Accédez à vos fichier<br>récemment consultés<br>dici.                                             |

9) Ne vous préoccupez pas des problèmes « audio » et « vidéo » : Et connectez-vous quand-même :

| Connexion impossible à l'autorité de l'autorité de l'autorité de l'autorité de la construir de la construir | dio ou à la vidéo.                                                                                                    | × |
|----------------------------------------------------------------------------------------------------|----------------------------------------------------------------------------------------------------|---|
| Vous ne pouvez pas vous connecter à<br>ne pouvons pas valider le certificat de<br>Cette erreur peut se produire car nous<br>signature numérique du site, votre pa<br>externe à un serveur de révocation, ou<br>connexion au réseau.                                                                                                    | l'audio ou à la vidéo car nous<br>sécurité de votre site WebEx.<br>s ne pouvons pas accéder à la<br>re-feu a bloqué l'accès<br>i il y a un problème de |   |
| Contactez votre administrateur pour u                                                                                                    | ne assistance.                                                                                                    |   |
| Contenu du certificat SSL                                                                                                    |                                                                                                    |   |
| Se connecter quand même                                                                                                    | Ne pas se connecter                                                                                                    |   |

### 10) N'hésitez pas à renvoyer un rappel :

| Inviter et Rappeler                        |                                                            |                                              |                      |  |  |
|--------------------------------------------|------------------------------------------------------------|----------------------------------------------|----------------------|--|--|
| Courrier<br>électronique                   | <b>C</b><br>Téléphone                                      | SM S                                         | <b>Ö</b><br>Rappeler |  |  |
| Les pers<br>encore<br>les invit<br>rappels | sonnes suiv<br>rejoint la ré<br>és devant re<br>de réunion | antes n'on<br>union. Que<br>ecevoir les<br>? | t pas<br>els sont    |  |  |
| ▶ Nathalie PERONCINI <nat< td=""></nat<>   |                                                            |                                              |                      |  |  |
|                                            |                                                            |                                              |                      |  |  |
|                                            | Envoyer u                                                  | in rappel                                    |                      |  |  |
|                                            |                                                            | Envoyer u                                    | n rappel             |  |  |

11) Cliquez sur « J'appelle » pour connaitre le numéro :

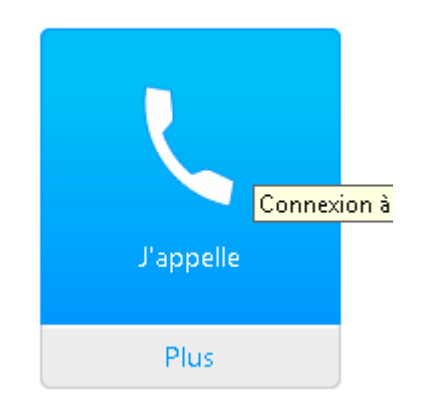

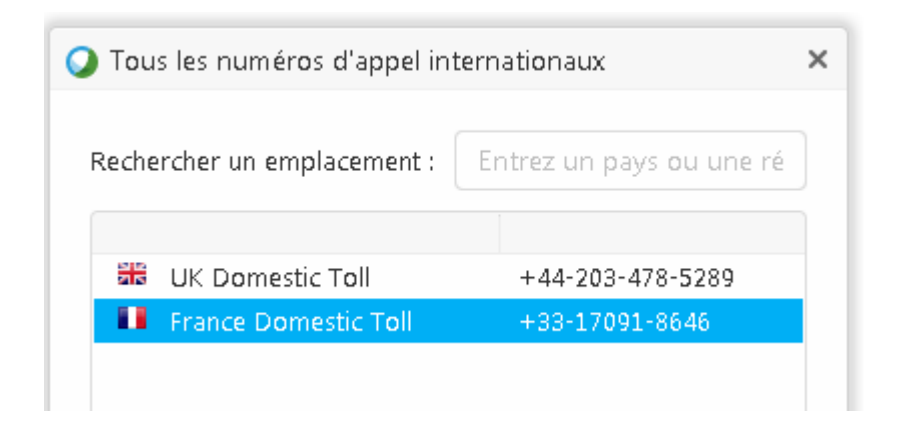

Qui est donc le 01 70 91 86 46

12) Indiquez votre code d'accès et votre identifiant :

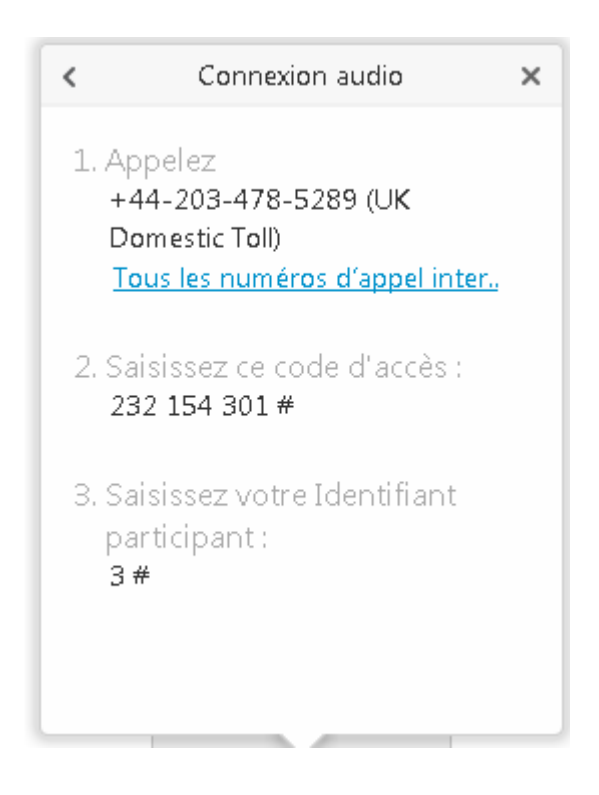

13) Cliquez sur « Partage d'application » :

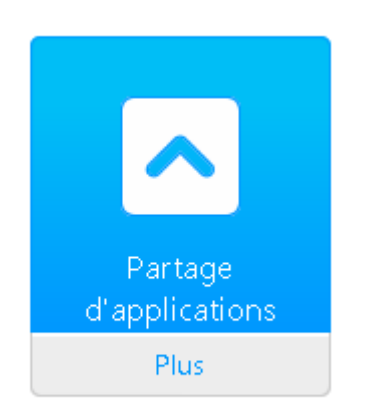

14)Choisissez par exemple « ORBIS » :

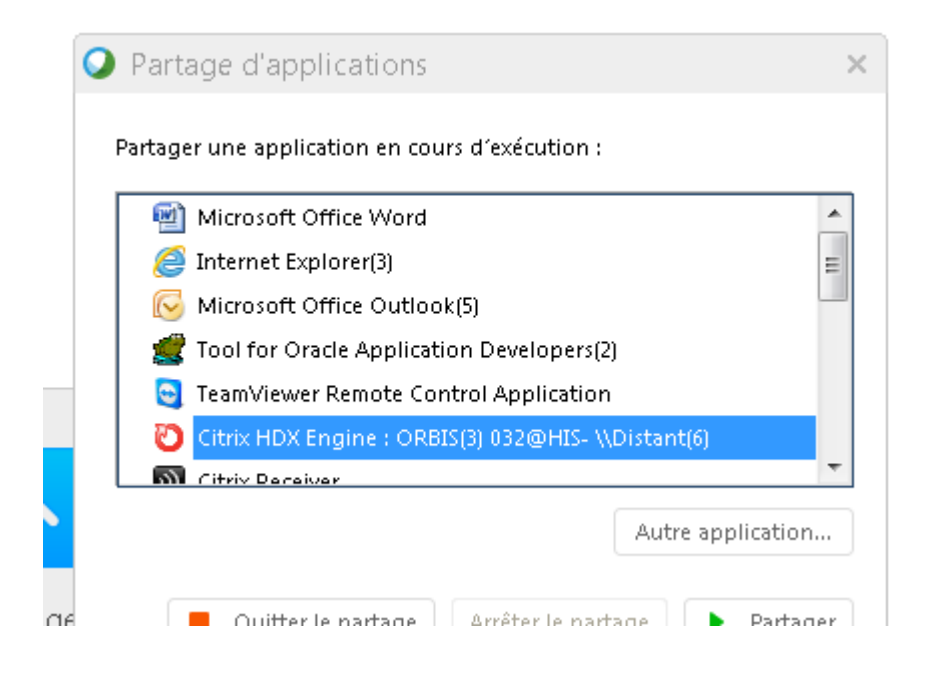

### **III – PARTICIPATION A UNE WEBEX SI VOUS ETES JUSTE INVITE**

- 15)Vous aurez donc reçu une invitation par mail Et vous cliquerez bien-sûr sur le lien proposé
- 16) Cliquez sur « J'appelle » pour connaitre le numéro :

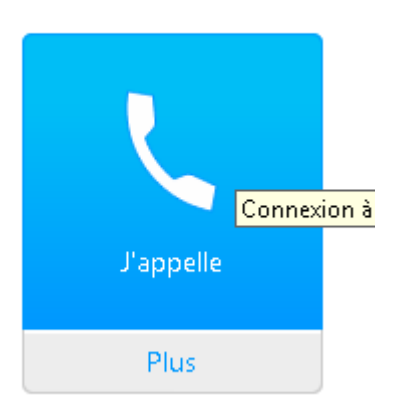

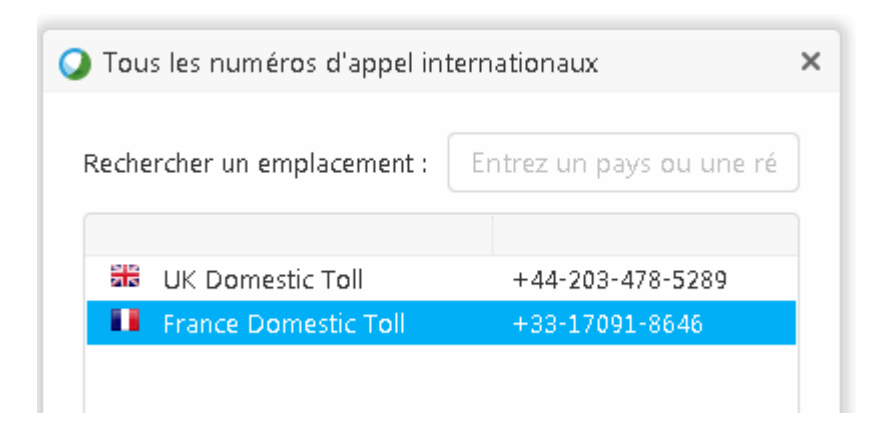

Qui est donc le 01 70 91 86 46

17) Indiquez votre code d'accès et votre identifiant :

Connexion audio < × 1. Appelez +44-203-478-5289 (UK Domestic Toll) Tous les numéros d'appel inter.. 2. Saisissez ce code d'accès : 232 154 301 # 3. Saisissez votre Identifiant participant : 3#